UNIVERSITA' DEGLI STUDI DI VERONA CORSO DI LAUREA IN INFERMIERISTICA Polo universitario professioni sanitarie di Trento

## INDICAZIONI PER SCARICARE L'ATTESTATO TeCo PERSONALE

Gentili studenti di seguito è riportata la procedura passo-passo per scaricare il vostro attestato TeCo:

- 1. accedere al portale <u>https://www.universitaly.it/</u> da qualsiasi browser;
- 2. click su "entra" in alto a destra della pagina web;
- 3. inserire le proprie credenziali (mail e password) collegate a Universitaly se non dovesse riuscire l'accesso assicuratevi che le credenziali immesse siano effettivamente quelle utilizzate nelle fasi di esecuzione TeCo;
- 4. click su "area riservata" nel menù a tendina in alto a destra della pagina web;
- 5. se doveste rilevare problemi/errori sul "certificato ssl" sarà sufficiente bypassarlo accedendo di fatto al download dell'attestato.